## **TUTORIAL COMPRA DE LIBROS 2024-2025**

1. Accedemos a la web https://cclaflotamurcia.edelvives.es

| COLEGIO CONCERTADO BILINGÜE LA FLOTA N                               | IURCIA<br>s                             |                | GUÍA DE COMPRA | AREA DE CLIENTE | णि<br>🧕 |
|----------------------------------------------------------------------|-----------------------------------------|----------------|----------------|-----------------|---------|
| Todos los materiales                                                 | verificado                              | S              |                |                 |         |
| Prepara el curso 2023/2024 con total confianza con nues<br>el centro | tras listas proporcionada:              | s por          |                | -0              |         |
| ~                                                                    | • • • • • • • • • • • • • • • • • • • • |                |                |                 |         |
| SELECCIONA TU LISTA                                                  | VERIFICA LA LISTA                       | ENVÍO Y COMPRA |                |                 |         |
| SELECCIONA TU LISTA                                                  | Selecciona C                            | urso           |                |                 | •       |
| SI TIENES UN CÓDIGO DE LISTA 🔀                                       |                                         |                |                |                 |         |
| ESCRIBE EL CÓDIGO DE TU LISTA                                        |                                         |                |                | VER LISTA       |         |

2. Seleccionamos la etapa educativa, el curso y clicamos sobre "Ver lista".

| Gastos de                                                     | e envío gratuitos                                                                                                   |                     |
|---------------------------------------------------------------|----------------------------------------------------------------------------------------------------|---------------------|
|                                                               |                                                                                                    |                     |
|                                                               | 00000                                                                                                    |                     |
|                                                               |                                                                                                    |                     |
|                                                               |                                                                                                    |                     |
|                                                               |                                                                                                    |                     |
| SELECCIONA TU LIS                                             | SELECCIONA TU LISTA VERIFICA LA LISTA ENVIO Y                                                                       | COMPRA              |
|                                                               | SELECCIONA TU LISTA VERIFICA LA LISTA ENVIO Y<br>TA                                                                 | CCOMPRA             |
| SELECCIONA TU LIS<br>PRIMARIA<br>CÓDIGO LISTA                 | SELECCIONATU LISTA VERIFICA LA LISTA ENVIO Y<br>TA<br>ETAPA-CURSO                                                   | ACCIONES A REALIZAR |
| DELECCIONA TU LIS<br>PRIMARIA<br>CÓDIGO LISTA<br>24857PRI723A | SELECCIONA TU LISTA VERIFICA LA LISTA ENVIO Y<br>TA<br>ETAPA-CURSO<br>PRIMARIA - 1.º PRIMARIA   PRIMERO DE PRIMARIA | ACCIONES A REALIZAR |

3. Nos aparecerá todo el listado de libros y en el pie de página el botón para finalizar la compra.

| Ļ                      | TOTAL         | 426,36 €                     | IVA 4%                    | 16,40 €            |
|------------------------|---------------|------------------------------|---------------------------|--------------------|
|                        | ENVÍO         | GRATIS                       |                           |                    |
|                        |               |                              |                           |                    |
| -                      |               |                              |                           |                    |
| Con la compr           | a de este pec | lido disfrutarás             | <del>de un ahorro (</del> | de 97.81 €         |
| Con la compresentation | a de este peo | lido disfrutar <del>ás</del> | de un ahorro (            | de 97.81 €<br>MPRA |
| Con la compr           | a de este pec | lido disfrutarás             | de un ahorro (            | MPRA               |

4. Podremos hacer el pedido con una cuenta como invitado, o haciendo un registro previo.

|                                                                                         | 🛃 CREA UNA CUENTA NUEVA                                                                                                    |
|-----------------------------------------------------------------------------------------|----------------------------------------------------------------------------------------------------|
| Correo electrónico*                                                                     | <ul> <li>✓ Accede a tu histórico de pedidos</li> <li>✓ Accede al seguimiento de todos tus pedidos</li> <li>✓ Obtén duplicados de facturas</li> <li>✓ Agiliza tus solicitudes a través de tu acceso directo: devoluciones, consultas a atención al cliente, etc.</li> </ul> |
| Contraseña*                                                                             | Nombre *     Apellidos *       Correo electrónico *     Apellidos *                                                                                                    |
| CONTINUAR                                                                               | Contraseña * Repetir contraseña *                                                                                                    |
| QUIERO CREAR UNA NUEVA CUENTA                                                           | No soy un robot                                                                                                    |
| * Puedes comprar sin necesidad de registrarte desde la pestaña de Comprar como invitado | Crear tu cuenta                                                                                                    |

5. Nos aparecerán todos los datos del pedido, cuando nos llegará aproximadamente y los detalles del pedido. Se entregarán en el colegio tanto los libros de Editorial Las Claras de Infantil, como las agendas y chromebooks del resto de las etapas educativas. A continuación, debemos rellenar los datos de dirección de facturación, y más abajo los datos personales del alumno/a.

| 10120100                                |                                                   | DIRECCIÓN DE FACTURACIÓN                                                                  |    |
|-----------------------------------------|---------------------------------------------------|-------------------------------------------------------------------------------------------|----|
| 24856PRI723A - PRIMARIA 1.º<br>PRIMARIA | 426.36€                                           | * Todos los campos son obligatorios. Los campos tienen un limite máximo de 30 caracteres. |    |
| Ver detalle                             |                                                   | APELLIDOS*                                                                                |    |
| GASTOS DE ENVÍO                         | GRATIS                                            | DIRECCIÓN, NUM, ESC, PISO, PUERTA*                                                        |    |
| IVA 4%                                  | 16,40 €                                           |                                                                                           |    |
| TOTAL                                   | 426,36 €                                          | COD POSTAL*                                                                               |    |
|                                         |                                                   | SELECCIONA UNA PROVINCIA                                                                  | )* |
| FECHA ESTIMADA DE ENTREGA               |                                                   |                                                                                           |    |
| 29/07/23                                | 17725 y ei                                        | Misma dirección     O Enviar a otra dirección                                             |    |
|                                         |                                                   |                                                                                           |    |
| DATOS DEL                               | ALUMNO                                            | <del>«</del>                                                                              |    |
| DATOS DEL                               | ALUMNO                                            | PRIMARIA 1.º PRIMARIA                                                                     |    |
| Stos datos corresponden a l             | ALUMNO<br>la lista 24856PRI723A -<br>s del alumno | PRIMARIA 1.º PRIMARIA                                                                     |    |
| DATOS DEL                               | ALUMNO<br>la lista 24856PRI723A -<br>s del alumno | PRIMARIA 1.º PRIMARIA                                                                     |    |

6. Existen varias modalidades de pago. Si se elige la opción "Pago al contado a colegio", el pago deberá hacerse antes de los 10 días posteriores al pedido para que no sea cancelado, excepto los pedidos realizados en el mes de agosto que tendrán que ser abonados en la primera semana de septiembre en la administración del colegio.

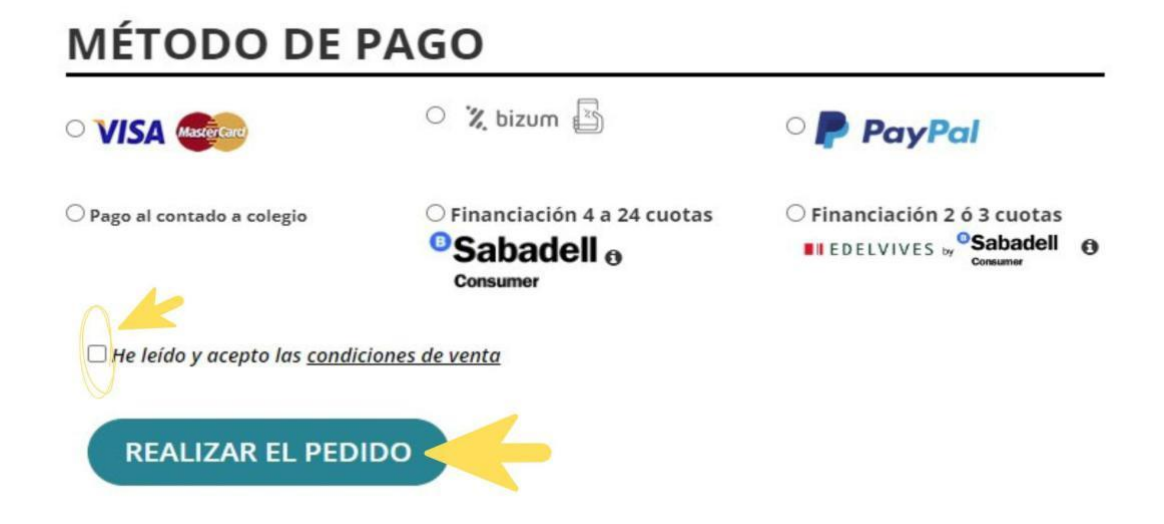

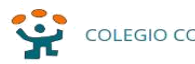

COLEGIO CONCERTADO BILINGÜE LA FLOTA MURCIA

Q SEGUIMIENTO DE TU PEDIDO GUÍA DE

| norabuena.<br>ridas familias: Al realizar el ped<br>trario el pedido será cancelado.<br>pedidos que se realicen en el m<br>o presencial hasta el día 1 de sej | dido y solicitar el pago en efectivo/tarjeta en el centro educativo, disponen de 10 días máximo para hacer dicho pago, de lo<br>nes de agosto, tendrán hasta el día 10 de septiembre para realizar el pago, ya que el centro educativo no estará abierto para e<br>ptiembre.                                                                                                    |
|----------------------------------------------------------------------------------------------------|----------------------------------------------------------------------------------------------------|
| INFORMACIÓN DE PEDIDO                                                                                                    |                                                                                                    |
| Nº pedido: 604225                                                                                                    |                                                                                                    |
| Método de pago: Pago al contado                                                                                                    | o a colegio                                                                                                    |
| Total: 413,09€                                                                                                    |                                                                                                    |
| Realizado: 17 de julio del 2023                                                                                                    |                                                                                                    |
| Código de búsqueda: 119604225                                                                                                    | i de la constante de la constante d |
| · ·                                                                                                    |                                                                                                    |
| Fecha estimada de entrega: 27-0                                                                                                    | 07-2023 al 29-07-2023                                                                                                    |
| Fecha estimada de entrega: 27-0<br>Gastos de transporte gratis!!!                                                                                             | 07-2023 al 29-07-2023                                                                                                    |

7. Una vez seleccionada la forma de pago e introducidos los datos necesarios, clicaríamos sobre "Realizar pedido". El pedido estaría realizado y en pocos días recibirán en casa todo el material comprado.

| Nº pedido: 600071                                   |  |
|-----------------------------------------------------|--|
| Método de pago: Pago al contado a colegio           |  |
| Total: 426,36€                                      |  |
| Realizado: 14 de julio del 2023                     |  |
| Código de búsqueda: 4E2600071                       |  |
| Fecha estimada de entrega: 27-07-2023 al 29-07-2023 |  |
| Gastos de transporte gratis!!!                      |  |
| Seguimiento de tu pedido                            |  |

| 🏛 Entrega en centro escolar                                                                              |                |          |        |                               |
|----------------------------------------------------------------------------------------------------|----------------|----------|--------|-------------------------------|
| El centro contactará con usted para la entrega                                                           | a del material |          |        | ×                             |
| Artículo                                                                                                 |                | Cantidad | Precio | Alumno                        |
| AGENDA ESCOLAR C.C. LA FLOTA<br>ISBN: 203957<br>Editorial: -<br>Lista: 24857PRI723A, PRIMERO DE PRIMARIA |                | 1        | 9,88€  | Pedro Pedro<br>pedro@pedro.es |
| C Total de la compra                                                                                     |                |          |        |                               |
| Método de pago                                                                                           | Total          |          |        |                               |
| Pago al contado a colegio                                                                                | 413,09€        |          |        |                               |
|                                                                                                    |                | J        |        |                               |